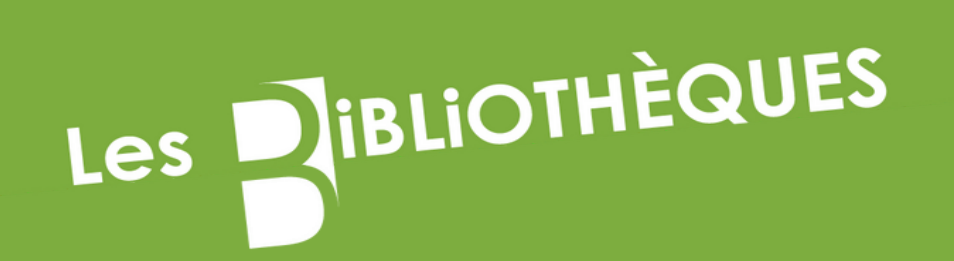

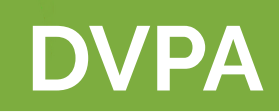

## Créer son compte Hal et paramétrer son profil

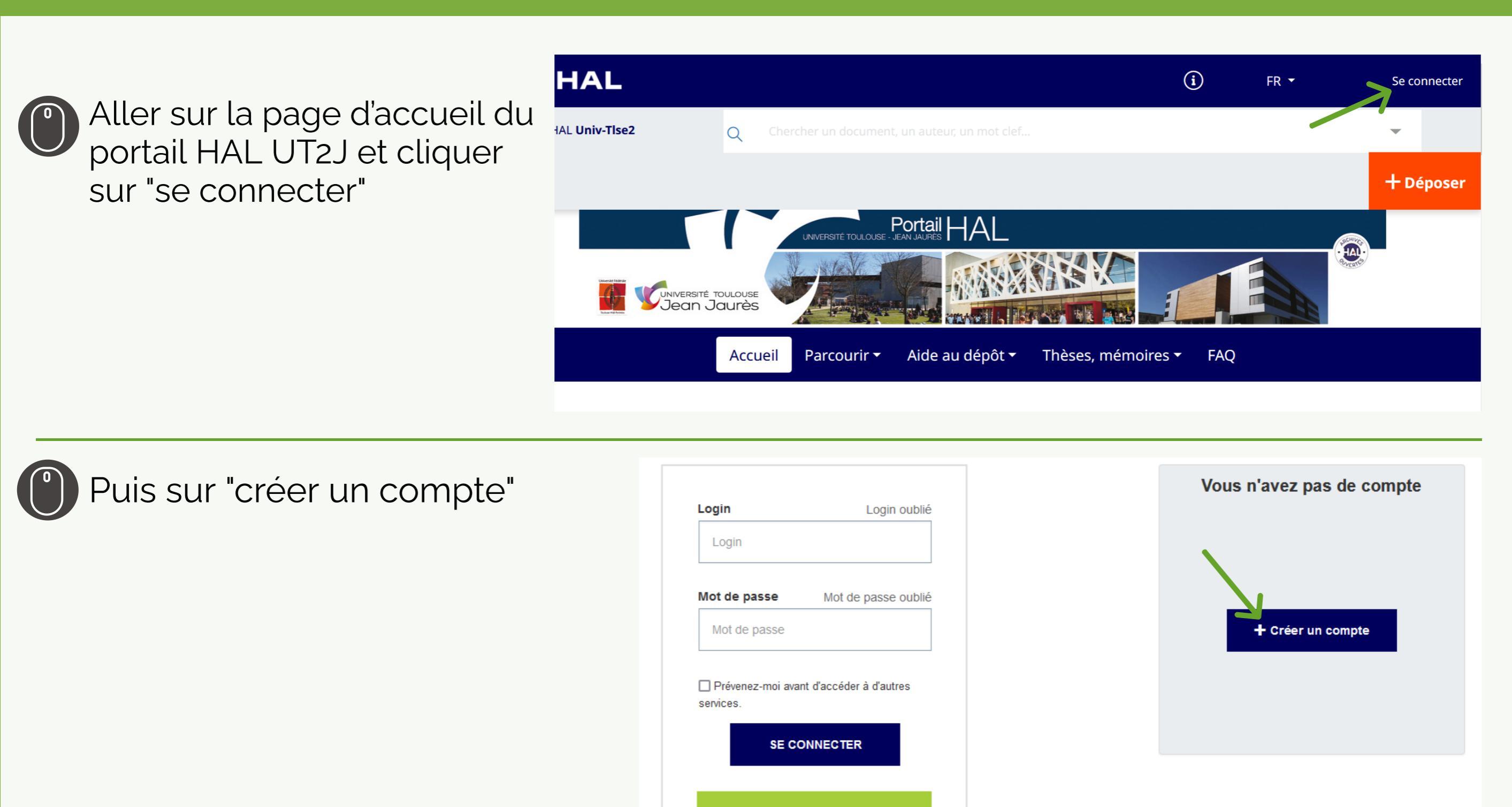

Federation

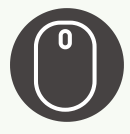

Après avoir saisi les informations demandées, cliquer sur "créer un compte". Un lien vous sera envoyé sur votre messagerie afin de valider la création de votre compte (vérifier dans vos spams).

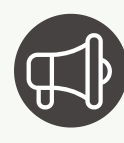

Tous les champs sont modifiables plus tard sauf le login (nom d'utilisateur) qui ne pourra plus être modifié

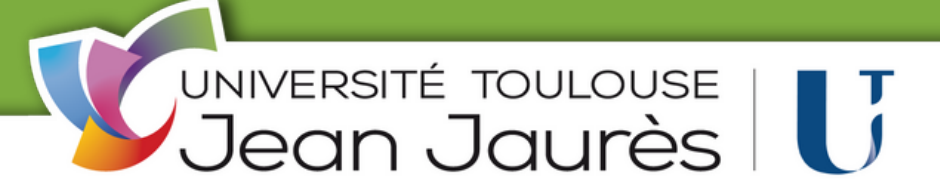

#### Création de compte

| Nom *      |                                                          |   |
|------------|----------------------------------------------------------|---|
| Prénom *   |                                                          |   |
| Adresse m  | ail *                                                    |   |
| Mot de pa  | sse *                                                    |   |
|            |                                                          | ø |
| Répéter le | mot de passe *                                           |   |
| Pour vérif | er que vous n'êtes pas un robot: Veuillez taper ce mot * | r |
|            |                                                          |   |
|            |                                                          |   |
|            |                                                          |   |

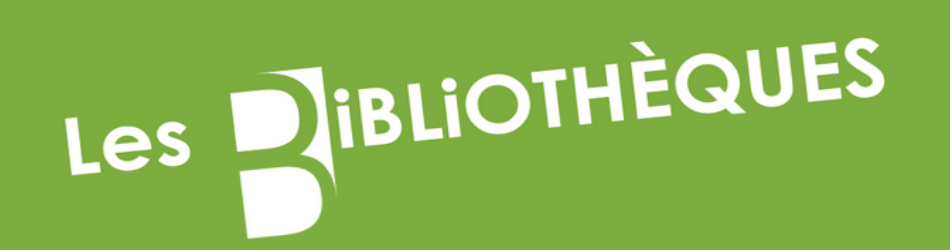

# **DVPA**

## Créer son compte Hal et paramétrer son profil

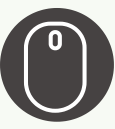

Pour paramétrer son compte, cliquer sur les initiales, cela ouvre un menu, sélectionner "Mon profil"

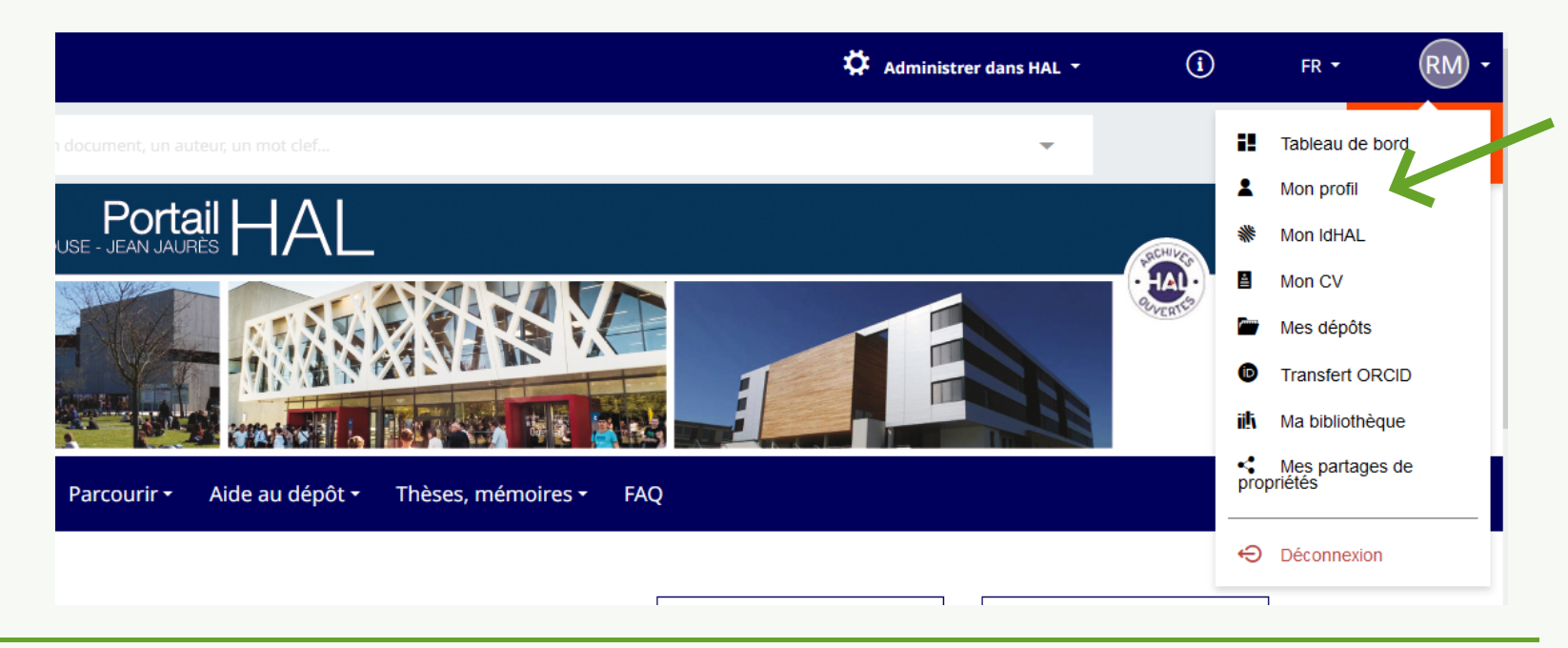

Vous pouvez modifier vos informations (mail, nom, prénom) et votre mot de passe. Ajouter votre affiliation (laboratoire) dans la partie "Mes affiliations". Vous pouvez ajouter plusieurs affiliations si

nécessaire

#### **Mes informations**

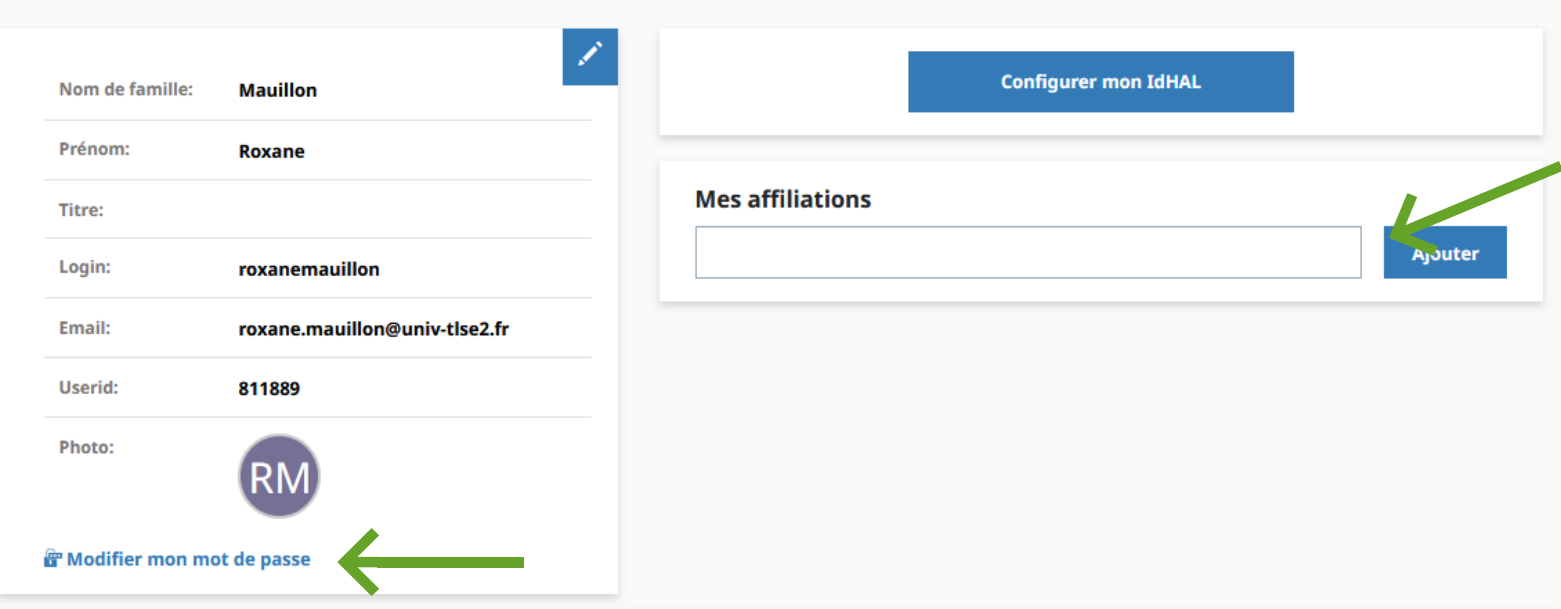

### Nous vous conseillons :

d'ajouter une discipline par défaut (liste déroulante peu fournir en ALL-SHS)
vous ajouter comme auteur dans chaque dépôt (conseillé si vous ne déposer que pour vous)
d'activer les mails de confirmation lorsque vous êtes identifié comme coauteur

#### Mes préférences

Dréférences générals

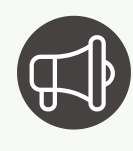

Nous vous conseillons de ne pas activer "affilier les auteurs automatiquement" et de ne pas mettre de licence par défaut

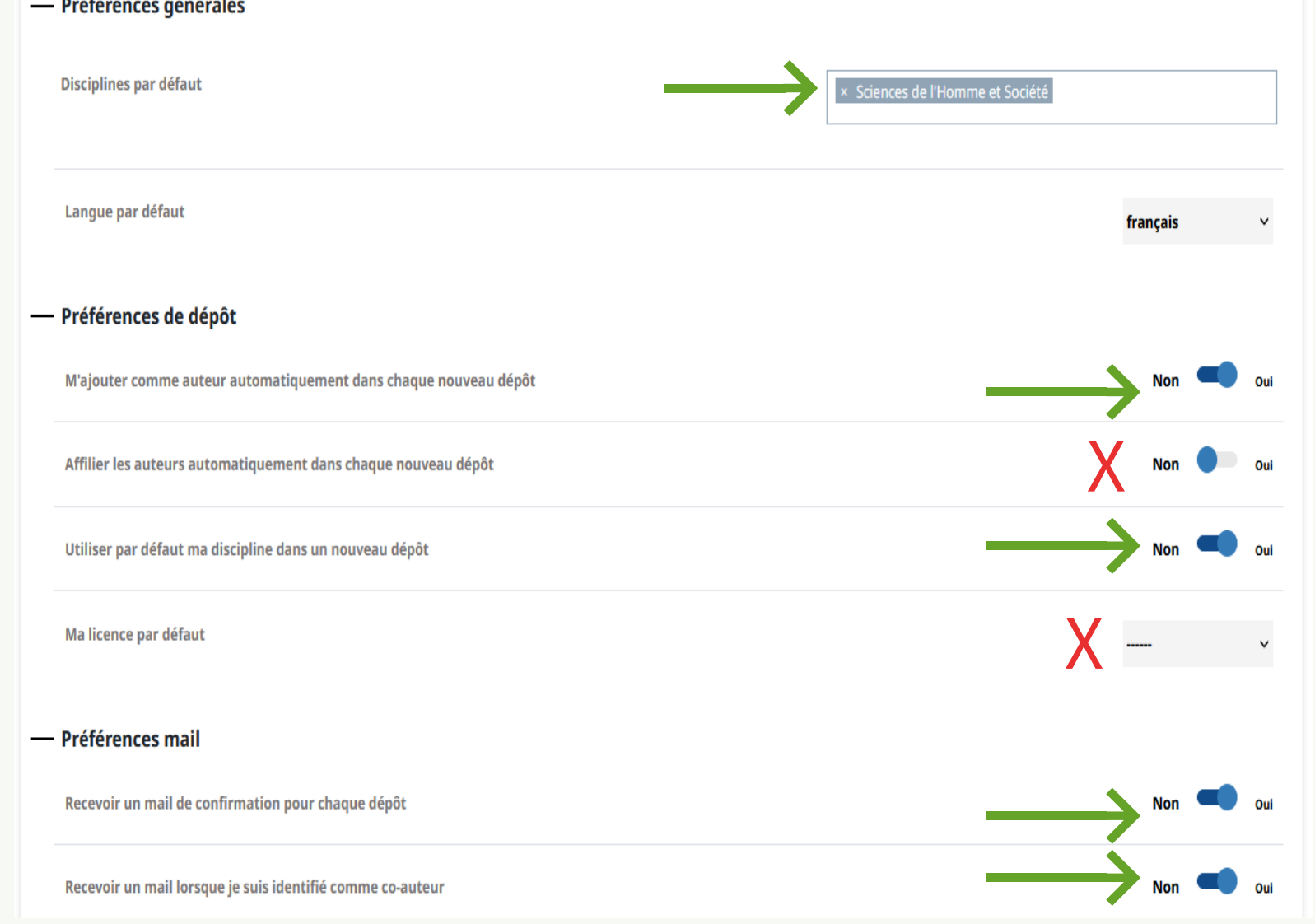

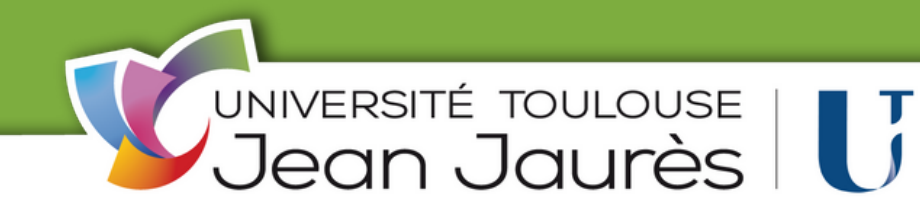